# INSTRUCTIONS FOR REVIEWING COVID-19 TEST RESULTS THROUGH MHS GENESIS PATIENT PORTAL

1. Access the Naval Medical Center San Diego public website <a href="https://sandiego.tricare.mil/">https://sandiego.tricare.mil/</a> and click the Patient Portal link in the upper right-hand corner.

| Home | ttps://sandiego.tricare.mil | 1               |                        |                                                     |                                      | ~ ≙ ¢                                                       | Search            |          | - م     | ଳ 🌣 🕮 🥲 |
|------|-----------------------------|-----------------|------------------------|-----------------------------------------------------|--------------------------------------|-------------------------------------------------------------|-------------------|----------|---------|---------|
|      | ()<br>N                     | aval Medical C  | ENTER SAN DIEGO        | )                                                   |                                      |                                                             | Search This Site  | Search   | ÷       |         |
|      | Getting Care                | Health Services | Patient Resources<br>∽ | News & Gallery<br>~                                 | Clinics<br>~                         | Graduate Medical<br>Education ✓                             | Network<br>Access | About Us | TRICARE |         |
|      |                             |                 | Fc<br>call Nava        | or the latest <u>updates</u><br>al Medical Center S | <u>s</u> regarding C<br>an Diego CO' | OVID-19 and vaccination,<br>VID-19 Hotline at (619) 532-535 | 8.                |          |         |         |

2. You will be brought to the MHS Genesis Patient Portal log-in page with 3 options for signing in. Log in with your preferred method.

|                                                                                                    |                                                                                                    | Frequently Asked Ques                                                                                                    |
|----------------------------------------------------------------------------------------------------|----------------------------------------------------------------------------------------------------|----------------------------------------------------------------------------------------------------|
| TTENTION ALL USERS: PLEASE READ                                                                                                    | THE BELOW INFORMATION IN                                                                                                    | I ITS ENTIRETY                                                                                                    |
| ACTION NEEDED: Phone Numbers can be u<br>UPDATE CONTACT INFORMATION." This -<br>insure your phone (e.g., cell, landline) and er<br>ou won't have access to your DS Logon acc<br>MPORTANT: After visiting DS Logon or one<br>lelp protect your information and privacy. If y<br>arties access to your PRIVATE HEALTH an | updated by yourself by logging in<br>will take you to a screen to upde<br>mail address is accurate as futur<br>ount if the phone number is not<br>of our partner sites, CLOSE you<br>ou choose not to close your bro<br>d BENEFIT INFORMATION.                                                                                                    | nto your DS Logon account and going to<br>the your own phone number and email. Please<br>re security features will be enabled soon and<br>one you can access.<br>ur browser window AND all open tabs. This wil<br>wser and all open tabs, this can enable third |
| DS Logon                                                                                                    | CAC                                                                                                    | DFAS                                                                                                    |
|                                                                                                    | CAC                                                                                                    |                                                                                                    |
|                                                                                                    | Anapre January January |                                                                                                    |

## 3. Review and press the Accept Policy button (if in agreement).

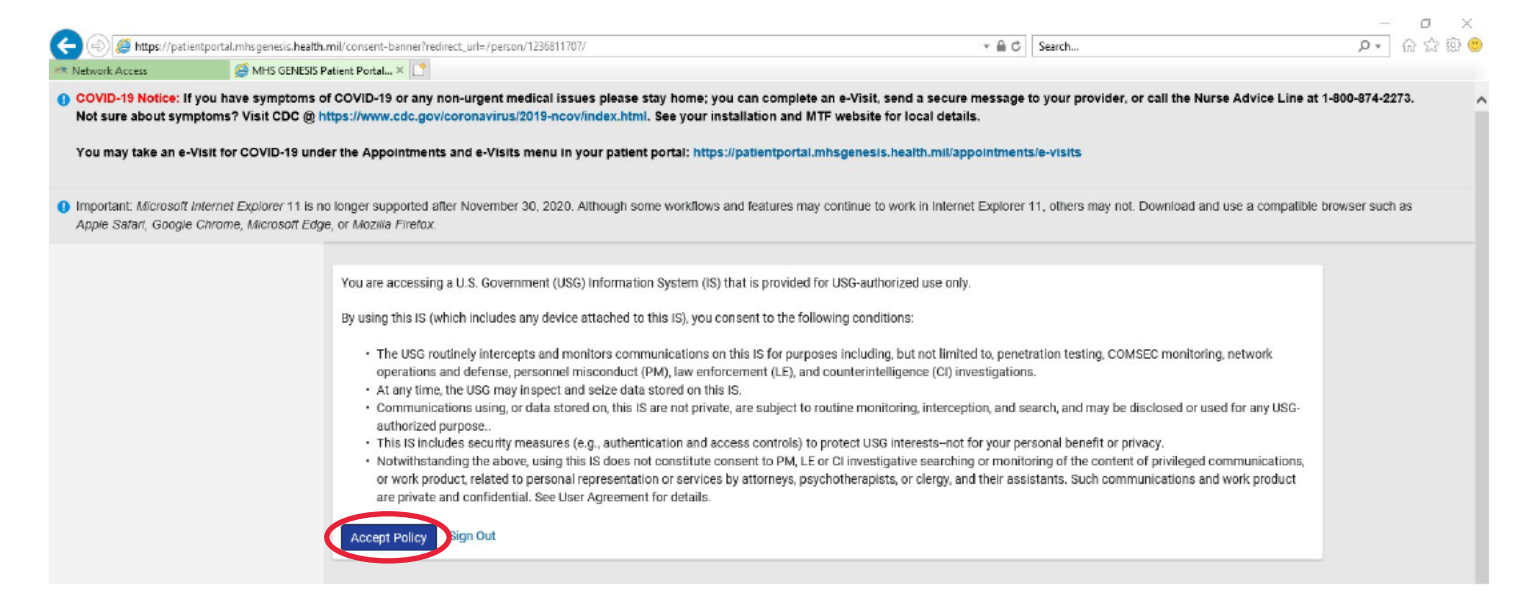

## You will arrive at MHS Genesis patient portal home page. From the Dashboard on the left-hand side, select Health Record V to view menu subset.

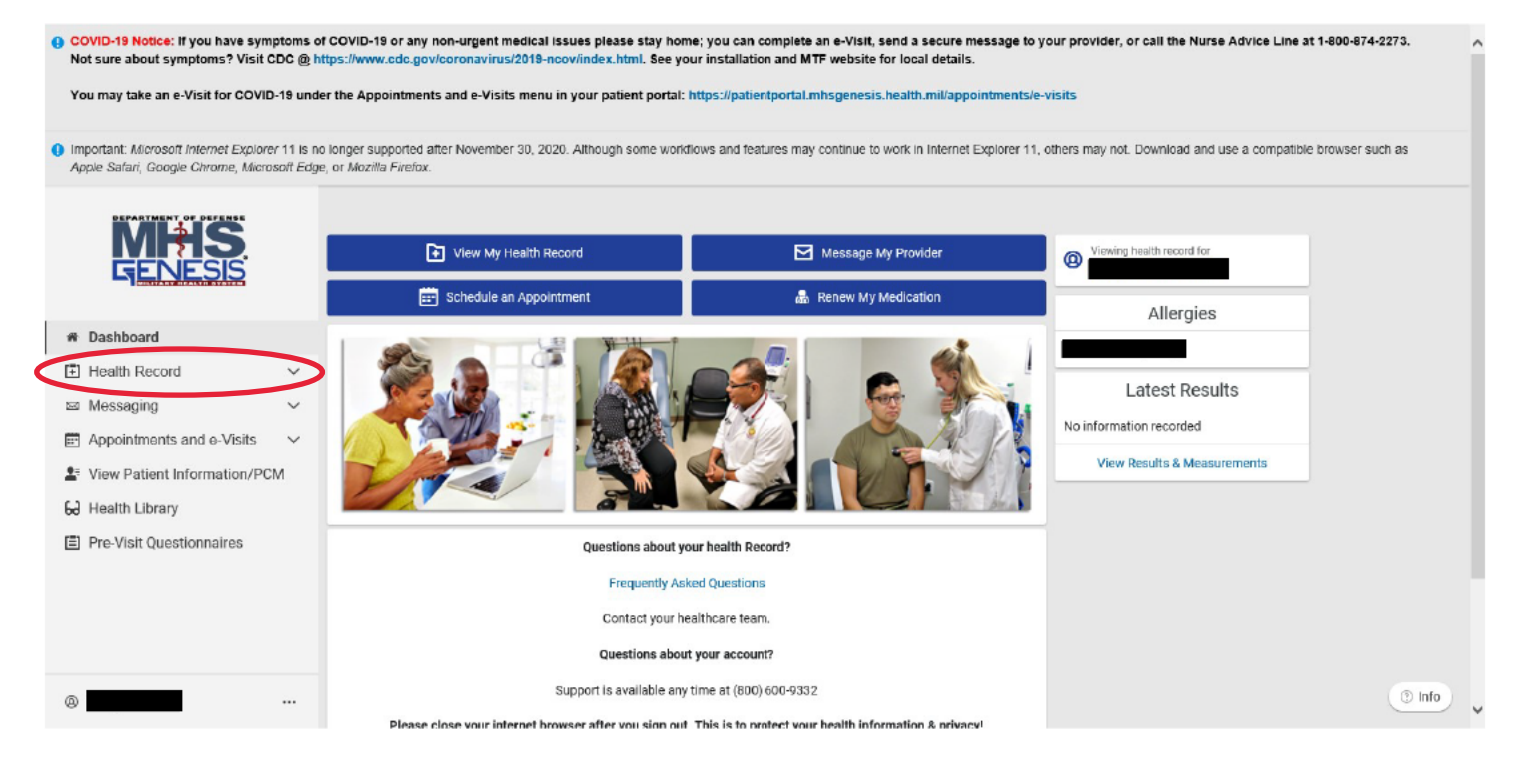

## 5. Select COVID-19 Results.

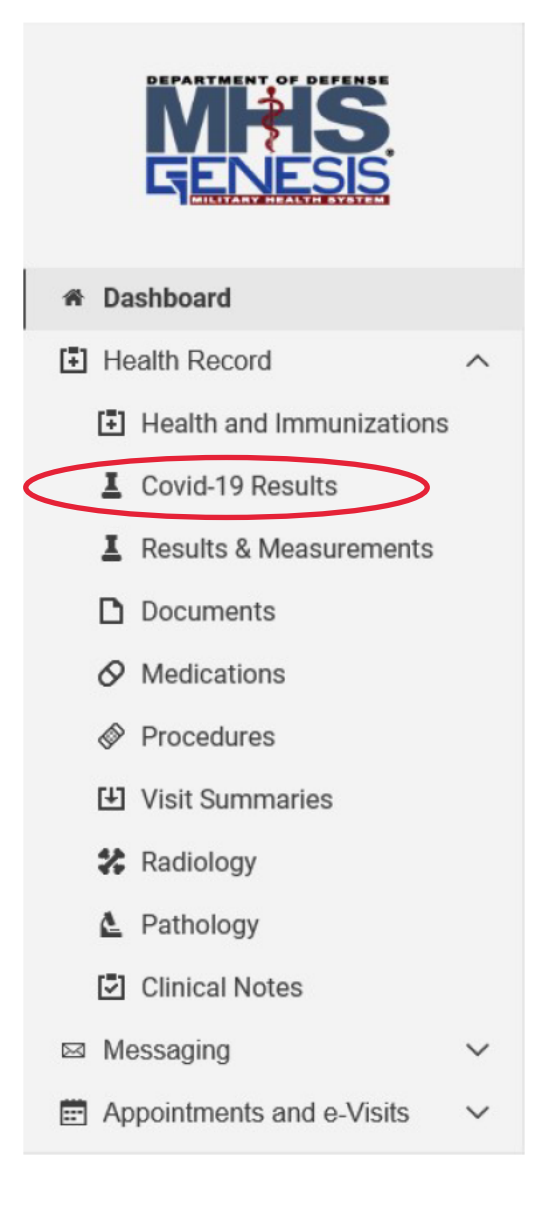

#### 6. View/Print test results as needed.

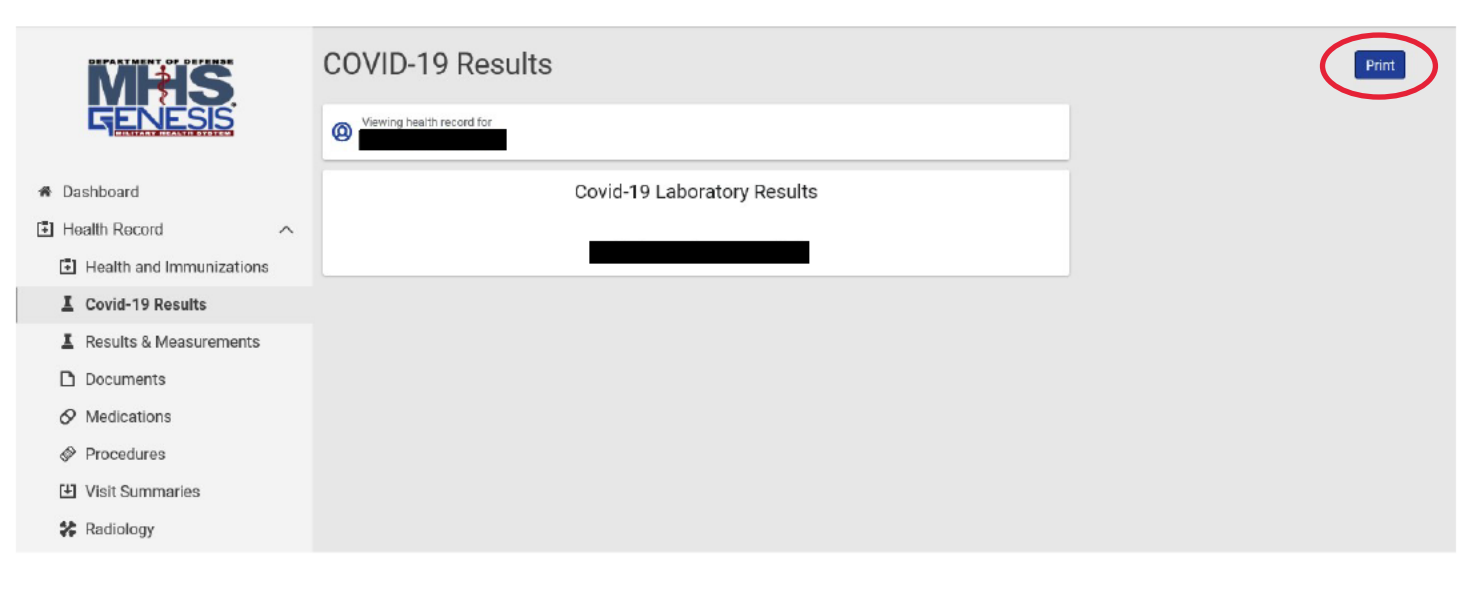